### Handbuch für APP Coop Gemeinde Duell von schweiz.bewegt

#### Allgemeines

Via APP können ab April 2020 Bewegungsminuten in individuellen Sport- und Bewegungsaktivitäten Zuhause oder im Freien (sofern erlaubt\*) gemessen werden (Joggen, Spazieren, Velofahren, Home-Fitness, Hometrainer etc.). Zudem kannst du dich selber, deine Freunde, Familienmitglieder, Vereinskollegen etc. dank der virtuellen Challenge zu mehr Bewegung motivieren.

\*Wir bitten Dich, die Hygiene-Massnahmen und die Vorgaben des Bundes bzw. der Kantone jederzeit zu berücksichtigen und zu befolgen.

#### So funktionierts:

- APP "Coop Gemeinde Duell von schweiz.bewegt" herunterladen (kostenlos)
- Erstelle dein Benutzerkonto und wähle deine (Wohn)-Gemeinde aus.
- Von nun an kannst du alle deine Aktivitäten via Start/Stopp-Funktion in der App speichern.
- Die gesammelten Bewegungsminuten zählen für deine persönliche Statistik, deine Challenges und zum Gesamt-Minuten-Konto der Schweiz.

Bei Fragen wende dich bitte an: <a href="mailto:support@schweizbewegt.ch">support@schweizbewegt.ch</a>

### **Installation & Zugriff**

#### Anforderungen an die Hardware

Die App lässt sich auf Smartphones mit den Betriebssystemen Apple iOS und Google Android installieren und betreiben. An die Smartphones werden folgende Anforderungen gestellt: • Mind. iOS 10 oder Android 5.1

#### Installation

Um die APP auf dem Smartphone zu installieren, starten Sie den Appstore/Play Store ihres Smartphones und suchen Sie nach der APP "Coop Gemeinde Duell von schweiz.bewegt".

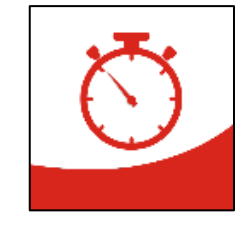

Gemeinde Duell

chweiz.beweat

# Inhaltsverzeichnis

| 1. Slides / Kurzanleitung          | Seite 3       |
|------------------------------------|---------------|
| 2. Wohn-Gemeinde auswählen         | Seite 3       |
| 3. «Haupt-Menü»                    | Seite 4       |
| 4. Registrierung                   | Seite 5       |
| 5. Self-Tracking / Minuten sammeln | Seite 6 - 7   |
| 6. Challenge erstellen             | Seite 8 - 10  |
| 6.1. Jeder gegen Jeden Challenge   | Seite 9       |
| 6.2. Team Challenge                | Seite 10 - 11 |

# 1. Slides / Kurzanleitung

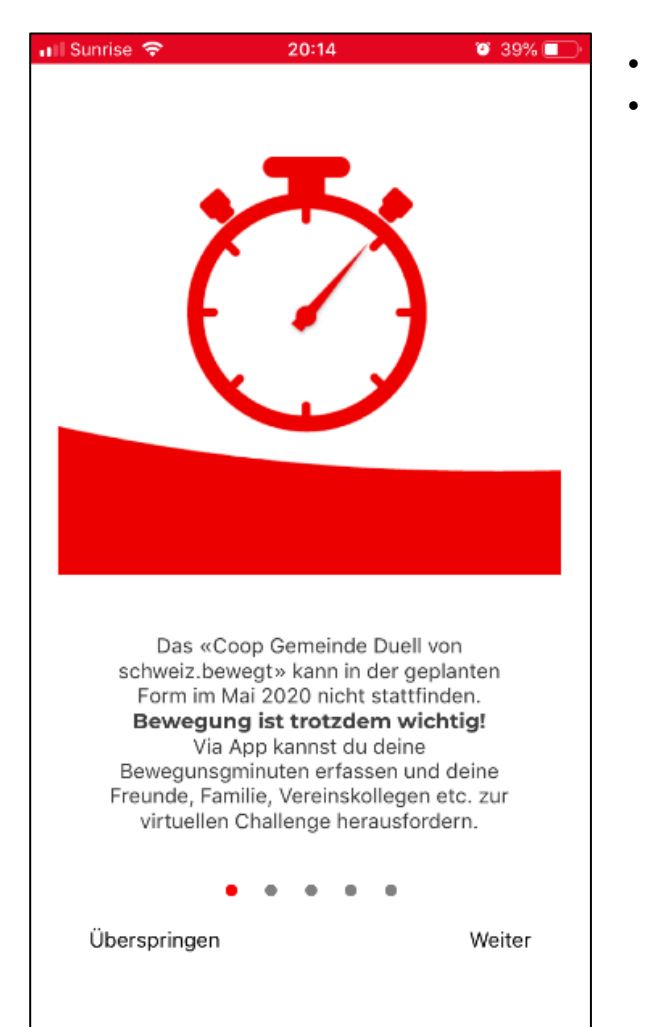

- APP starten
- Mithilfe der Slides wirst Du durch die Kurzanleitung geführt.

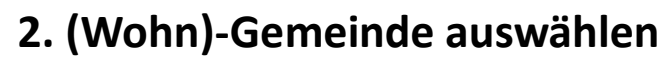

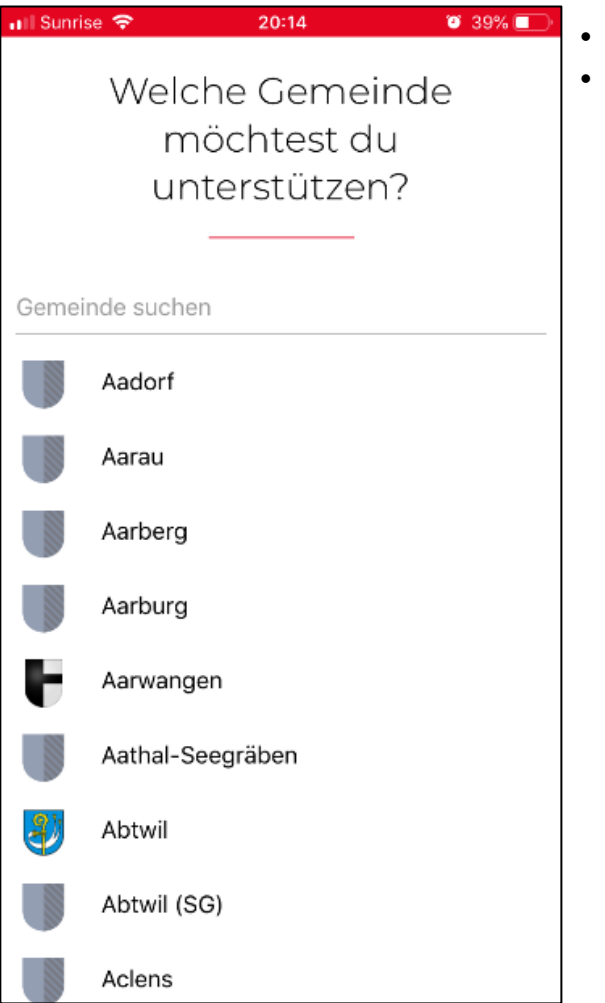

Wähle deine (Wohn)-Gemeinde aus

Wichtig: Die Gemeinde kann später nicht mehr angepasst werden).

### 3. «Haupt-Menü»

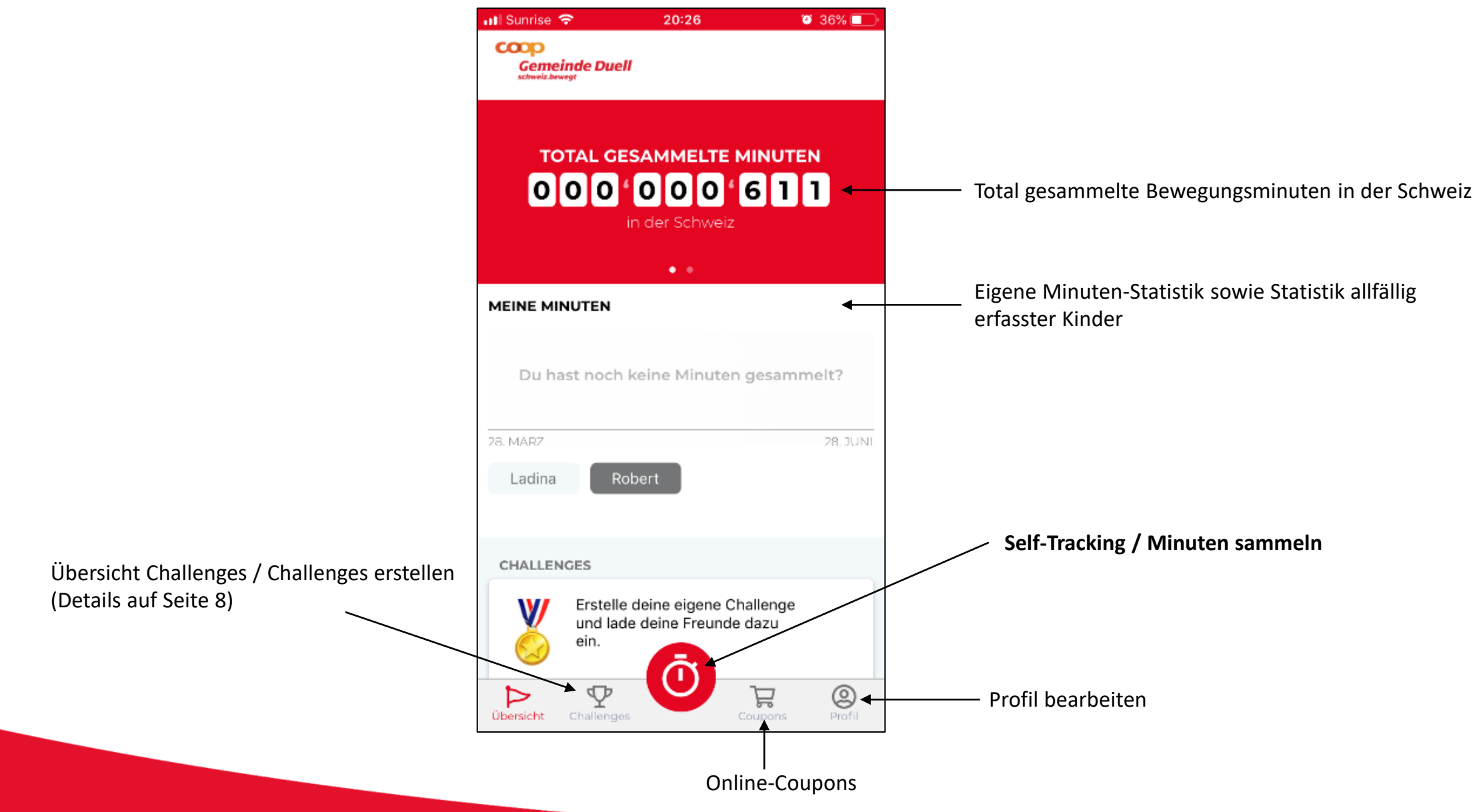

# 4. Registrierung

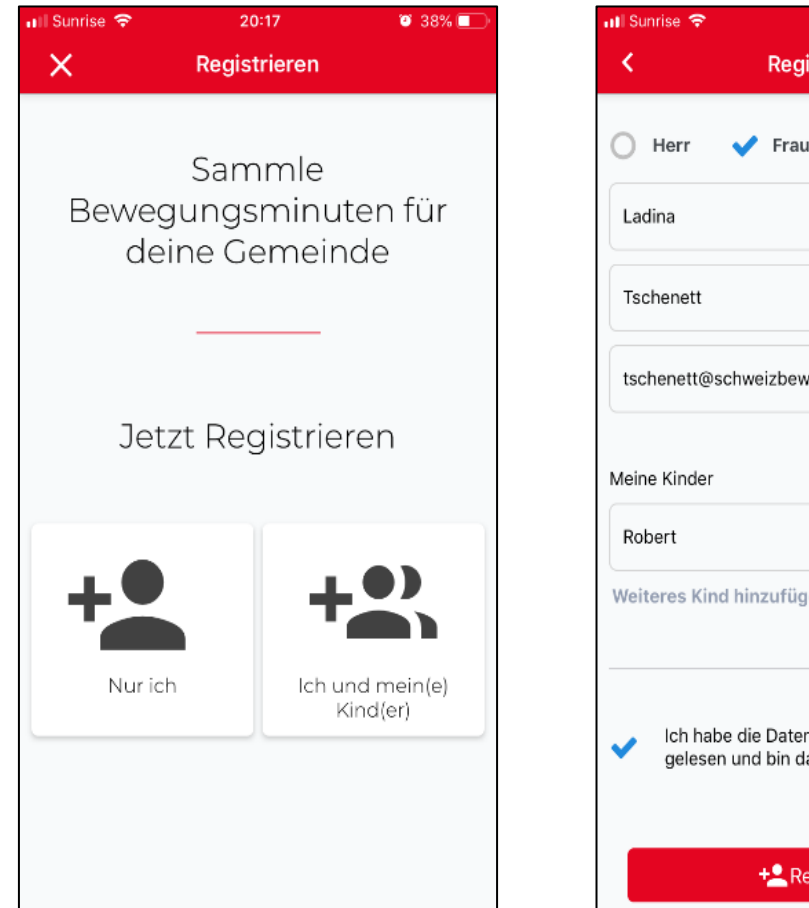

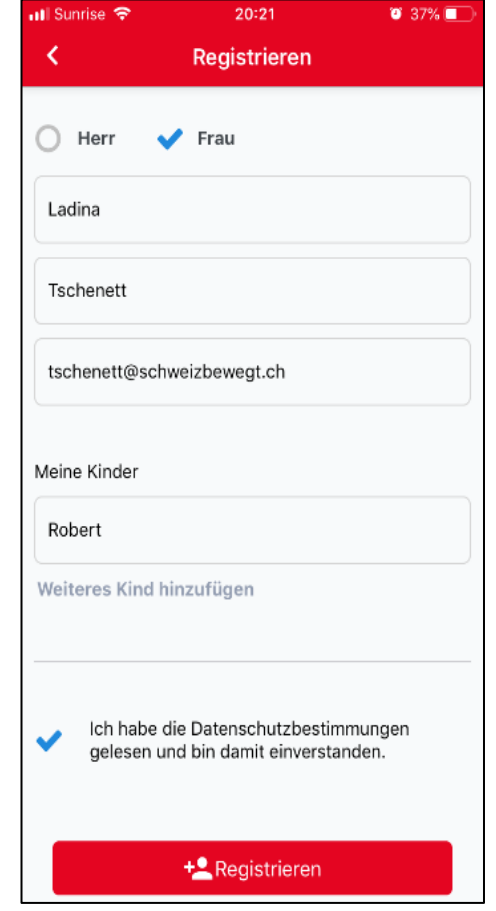

Es können bis zu 3 Kindern erfasst werden

(Hinweis: Die Minuten von erfassten Kindern zählen nicht zu den Bewegungs-Challenges).

### 5. Self-Tracking / Minuten sammeln

Self-Tracking starten (via Haupt-Menü)

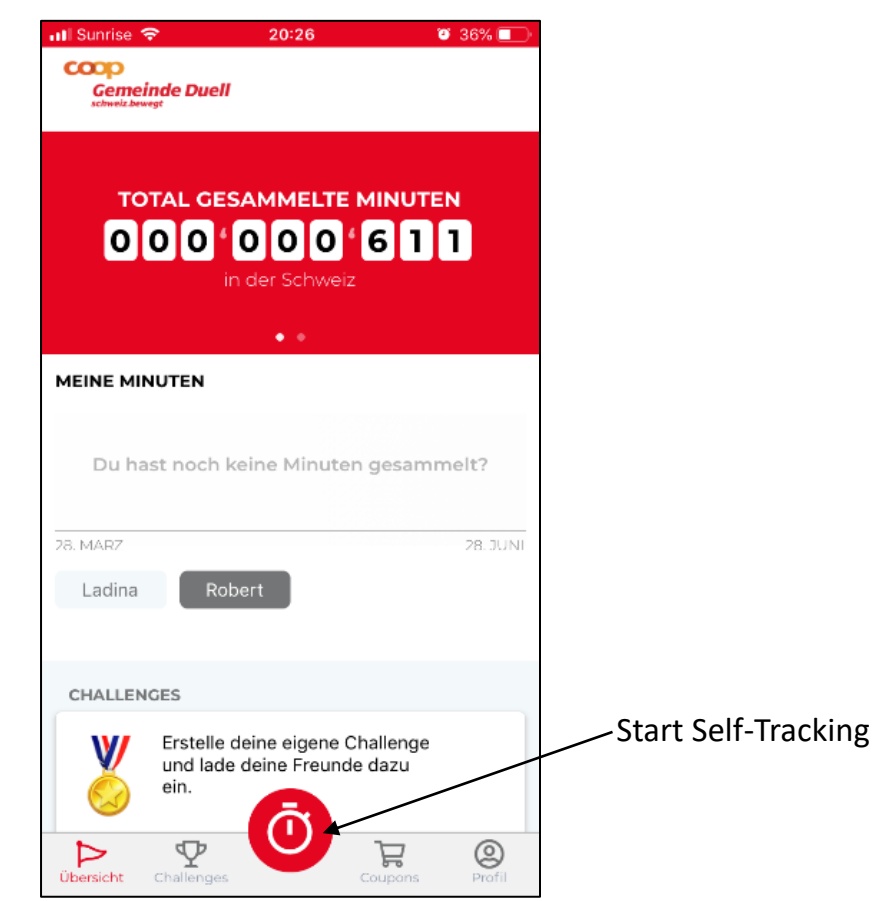

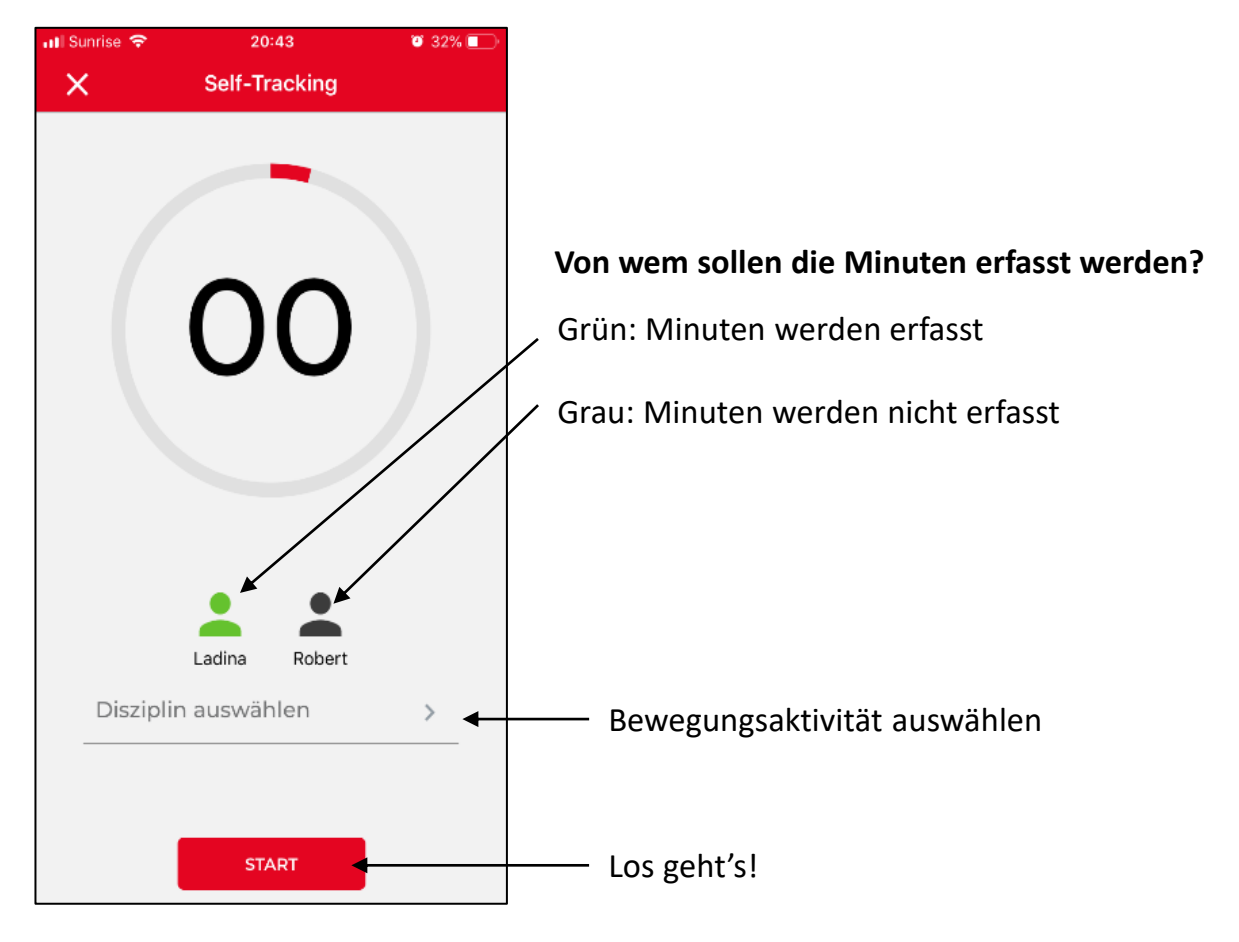

# 5. Self-Tracking / Minuten sammeln

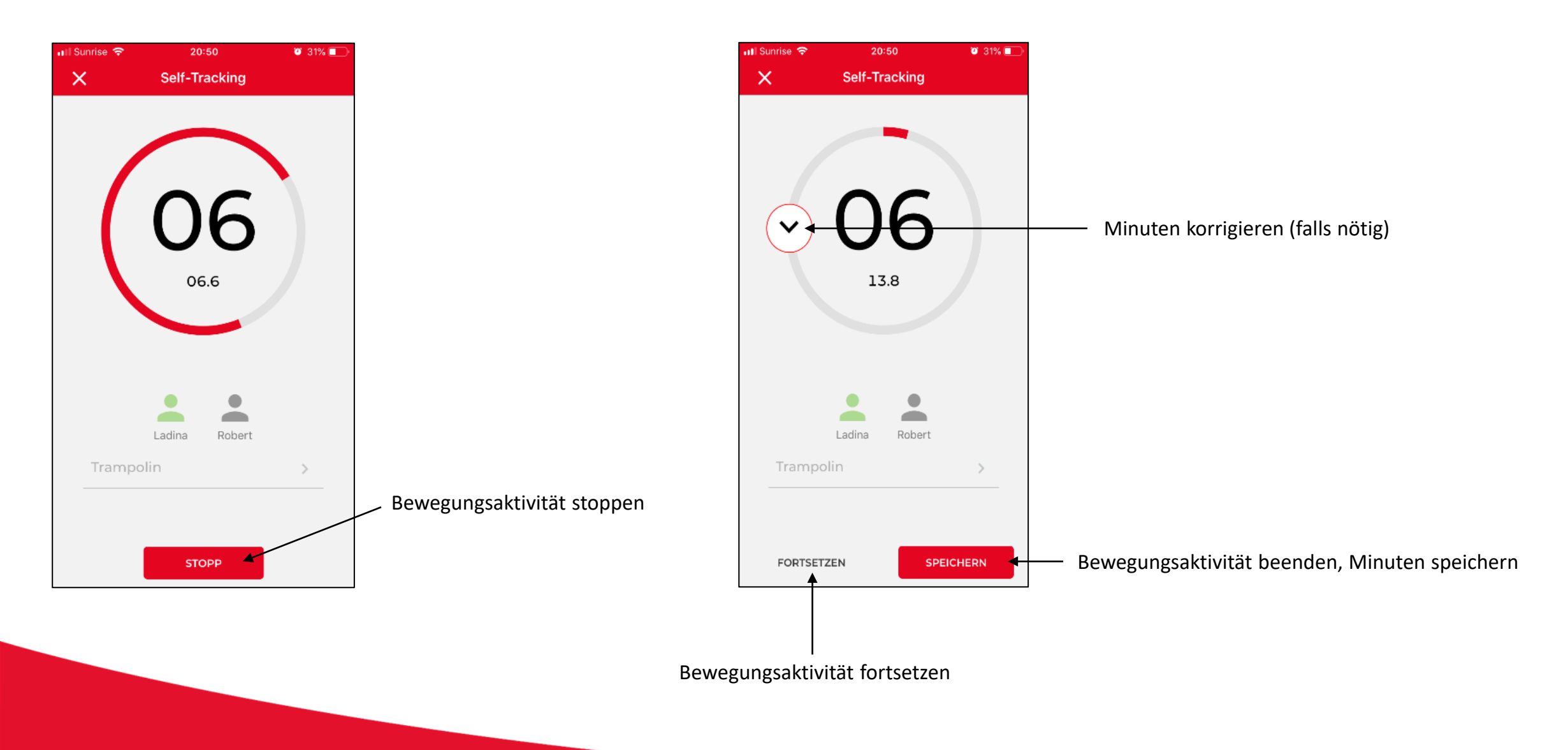

# 6. Challenge erstellen

Challenge erstellen (Haupt-Menü)

Challenge erstellen

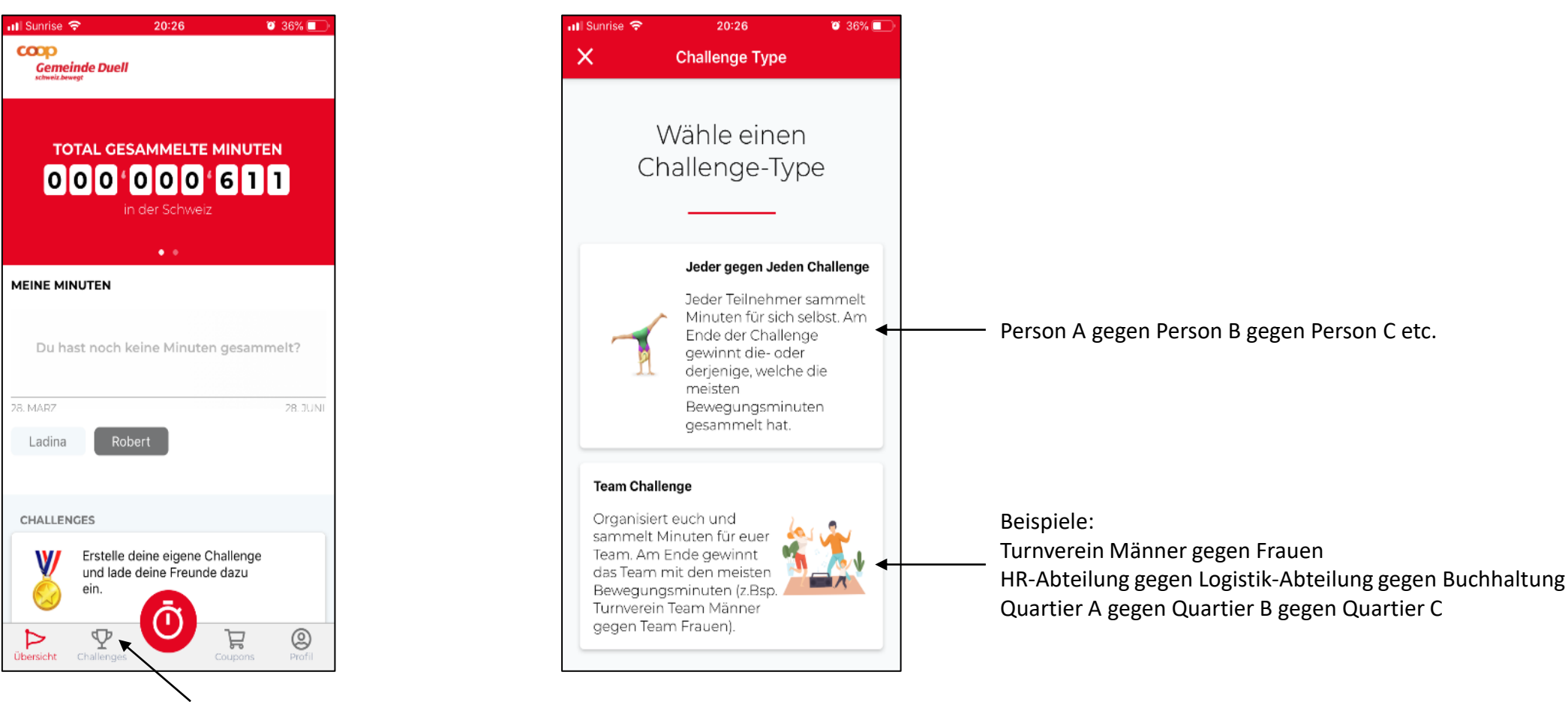

Challenge-Typ wählen

Alle Minuten, welche du via Self-Tracking sammelst, werden in all deinen Challenges dazu gezählt. Wichtig: Es zählen nur die Minuten des «Haupt-User» zu den Challenges. Die Minuten der Kinder werden nicht zu den Challenges kumuliert.

# 6.1. Jede/r gegen Jede/n Challenge

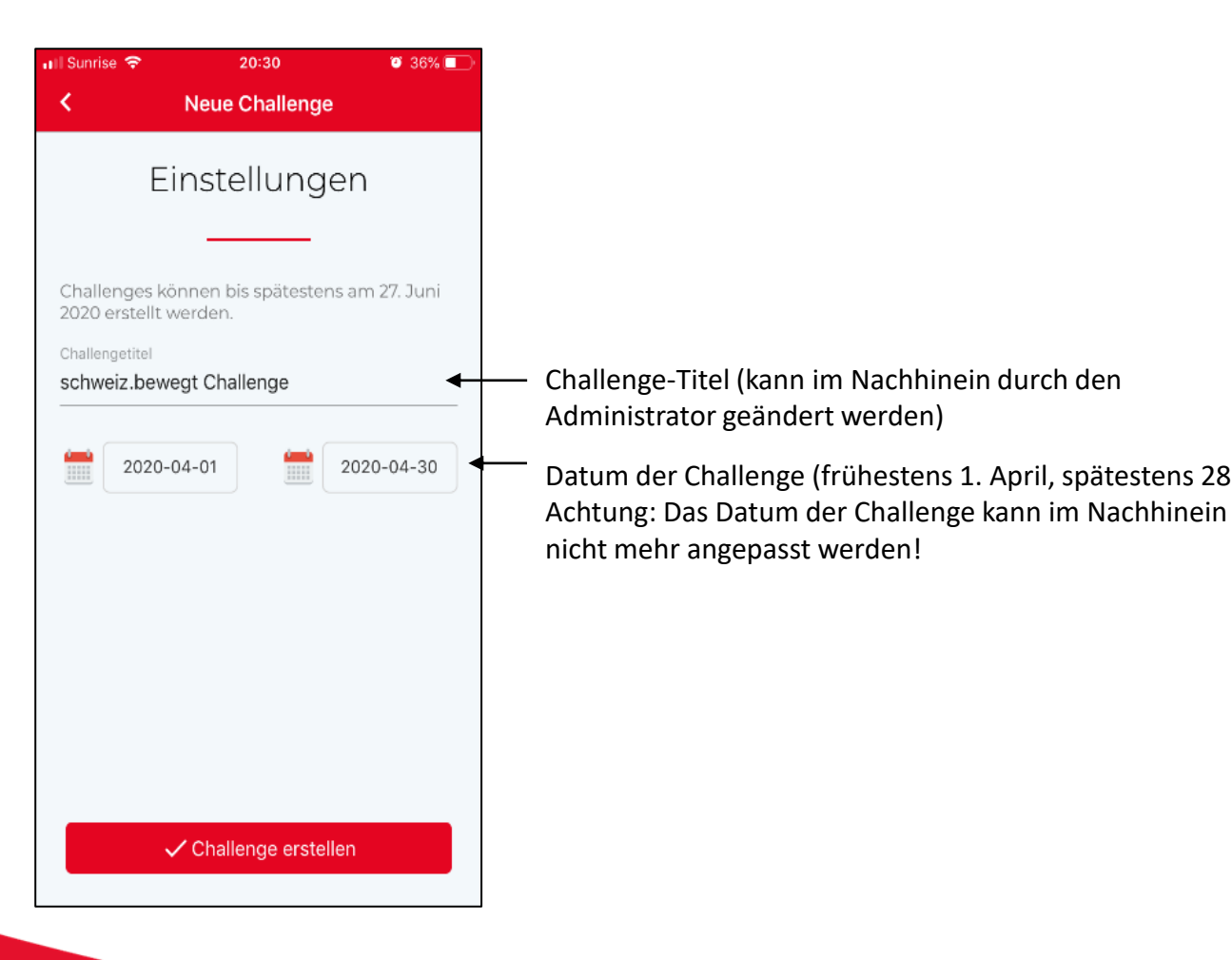

### **Rangliste Challenge** < 1 schweiz.bewegt < Teilnehmer einladen René Schnüriger 1. Sandra Solenthaler 2. Regula Schnüriger 3. Ladina Tschenett 4. Isabel Schnüriger 5. Datum der Challenge (frühestens 1. April, spätestens 28. Juni)

Teilnehmende einladen (Anzahl Teilnehmende ist nicht limitiert).

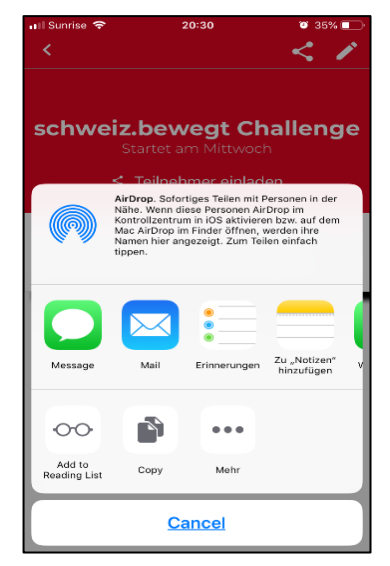

Einladen möglich via Whatsapp, SMS, Mail (Die Person, welche die Einladung erhält, kann diese auch weiterleiten)

## 6.2. Team-Challenge

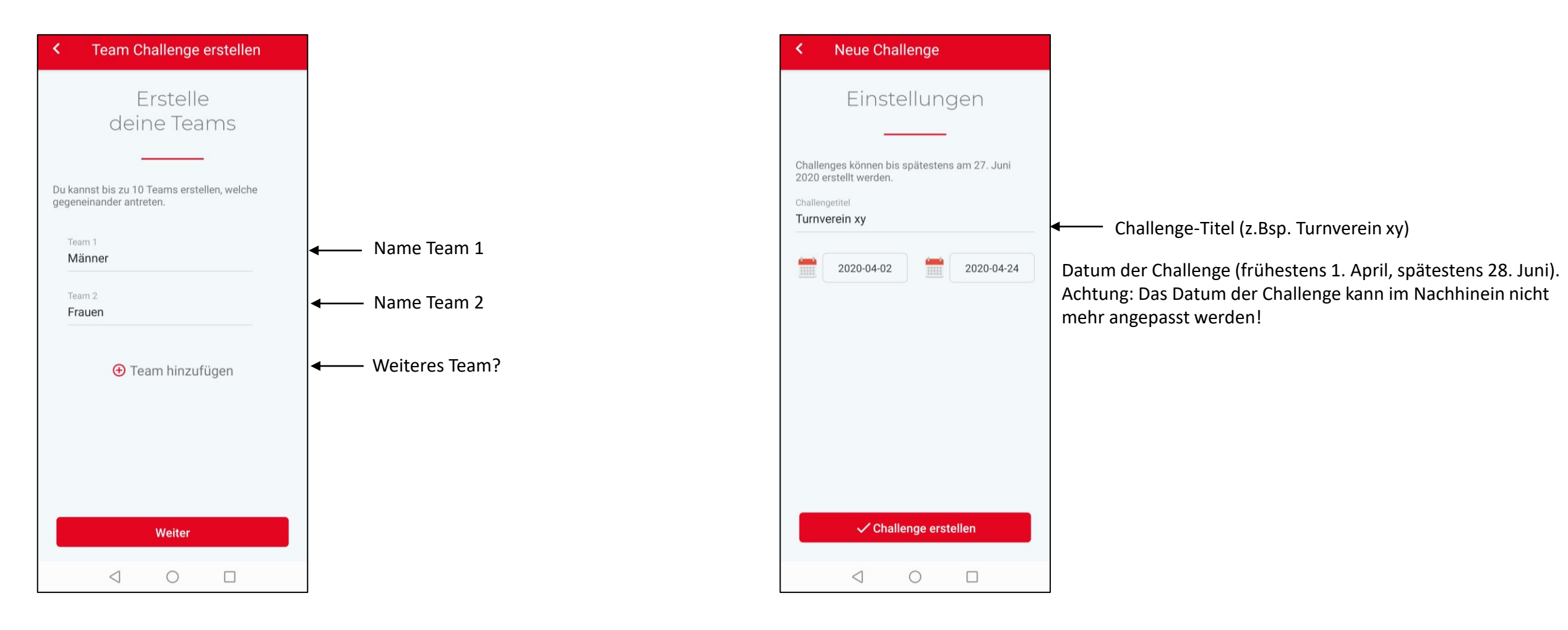

# 6.2. Team-Challenge

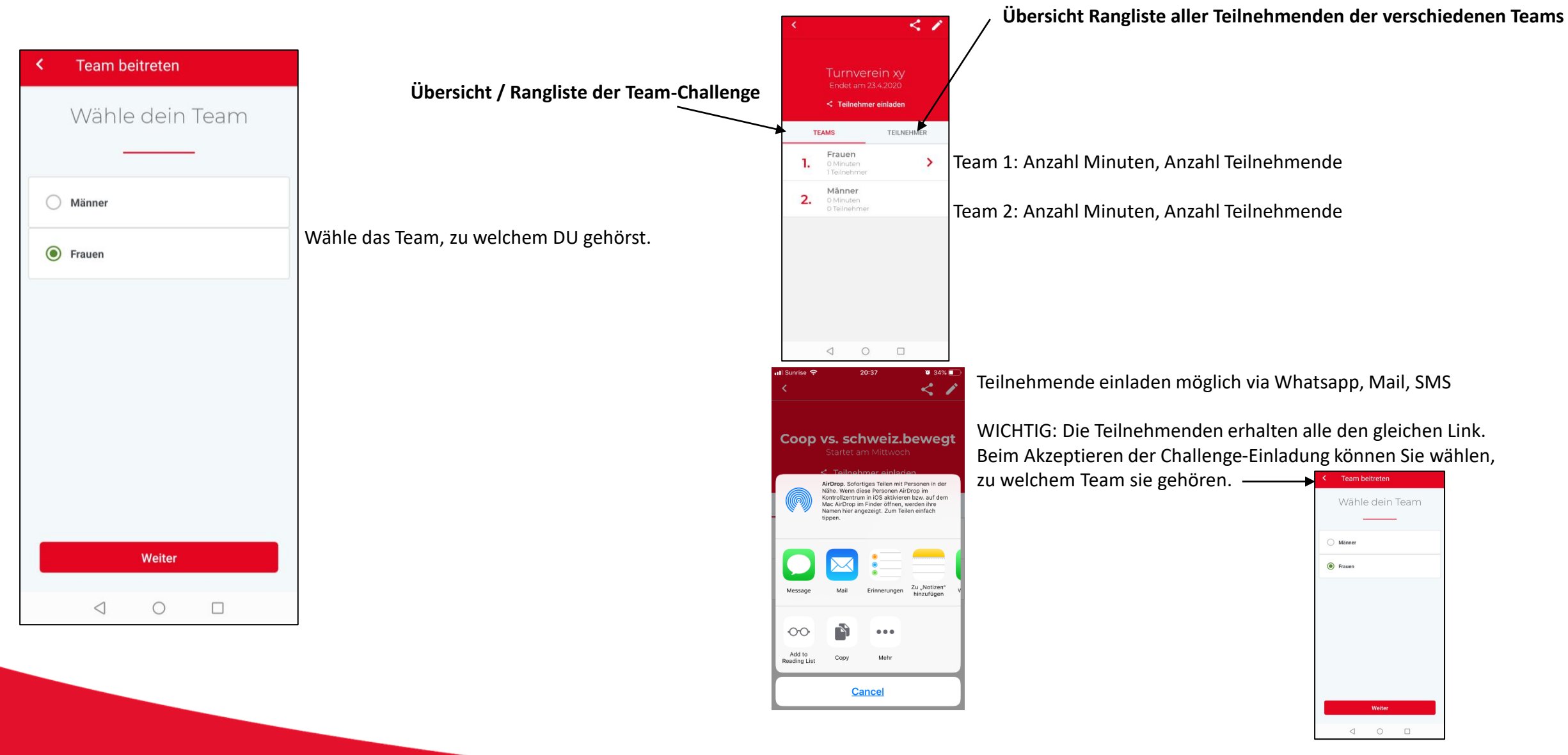

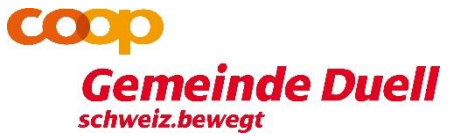

Ein Projekt von

# schweiz.bewegt

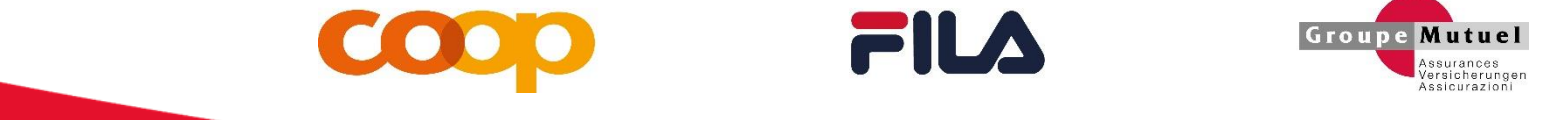